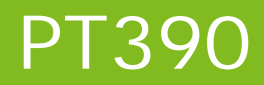

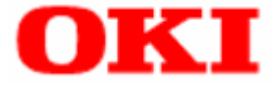

# **Status Monitor User's Guide**

#### **Table of Contents**

| 1 | INT               | RODUCTION                                     | 2           |
|---|-------------------|-----------------------------------------------|-------------|
|   | 1.1<br>1.2<br>1.3 | Overview<br>Trademarks<br>System Requirements | 2<br>2<br>3 |
| 2 | INS               | TALLING AND UNINSTALLING                      | 4           |
| 3 | STA               | TUS MONITOR FUNCTIONS                         | 5           |
|   | 3.1<br>3.2        | STARTING THE STATUS MONITOR<br>Status window  | 5<br>7      |
|   | 3.3<br>3.4        | ICON INDICATION<br>MOUSE OPERATION ON ICON    | 8<br>8      |
| 4 | STA               | TUSES DISPLAYED BY STATUS MONITOR             | 9           |
| 5 | RE\               | /ISION HISTORY                                | .10         |

# **1** Introduction

### 1.1 Overview

This document describes how to use the Status Monitor for the PT390 printer.

The PT390 Status Monitor is a Windows program that displays the printer's status on your computer.

### 1.2 Trademarks

All company names and product names contained in this manual are registered trademarks or trademarks of their respective owners.

## **1.3 System Requirements**

The Status Monitor can be used with the following system configurations.

#### > Hardware

A personal computer with the following interfaces running one of the listed operating systems (OS).

- · Serial interface
- · Parallel interface compatible with Centronics
- USB interface

\* The Status Monitor cannot be used with the LAN interface.

#### Operating System (OS)

| • | Microsoft® Windows® 2000                               | (*1) |
|---|--------------------------------------------------------|------|
| • | Microsoft® Windows® XP Professional                    | (*2) |
| • | Microsoft® Windows® XP Home Edition                    | (*2) |
| • | Microsoft® Windows Vista® Enterprise                   | (*3) |
| • | Microsoft® Windows Vista® Business                     | (*3) |
| • | Microsoft® Windows Vista® Ultimate                     | (*3) |
| • | Microsoft® Windows Vista® Home Premium                 | (*3) |
| • | Microsoft® Windows Vista® Home Basic                   | (*3) |
| • | Microsoft® Windows® 7 Ultimate                         | (*4) |
| • | Microsoft® Windows® 7 Enterprise                       | (*4) |
| • | Microsoft® Windows® 7 Professional                     | (*4) |
| • | Microsoft® Windows® 7 Home Premium                     | (*4) |
| • | Microsoft® Windows® 7 Starter                          | (*4) |
| • | Microsoft® Windows Server® 2003, Enterprise Edition    | (*5) |
| • | Microsoft® Windows Server® 2003, Standard Edition      | (*5) |
| • | Microsoft® Windows Server® 2008, Enterprise Edition    | (*6) |
| • | Microsoft® Windows Server® 2008, Standard Edition      | (*6) |
| • | Microsoft® Windows Server® 2008 R2, Enterprise Edition | (*7) |
| • | Microsoft® Windows Server® 2008 R2, Standard Edition   | (*7) |
| • | Microsoft® Windows® Embedded for Point of Service      | (*8) |
| • | Microsoft® Windows® Embedded POSReady 2009             | (*9) |

#### <Guide> 64-bit OS is also supported.

In this document, the different versions of Windows are abbreviated as follows:

- \*1 : Windows 2000
- \*2 : Windows XP
- \*3 : Windows Vista
- \*4 : Windows 7
- \*5 : Windows Server 2003
- \*6 : Windows Server 2008
- \*7 : Windows Server 2008 R2
- \*8 : WEPOS
- \*9: WEPOS 2009

# 2 Installing and uninstalling

For information on how to install or uninstall, please see the following topics:

- "3. Installation" in the "Installation Guide"
- "5. Uninstallation" in the "Installation Guide"

## 3 Status Monitor Functions

This section describes the functions of this Status Monitor.

Status Monitor appears minimized (iconized in the task tray) when started. When an error occurs,

whether in standby or when printing, it pops up (as a window).

If you open Status Monitor when there are no current Windows print jobs, Status Monitor retrieves and displays the printer status.

### 3.1 Starting the Status Monitor

To use Status Monitor, start it before printing any documents.

Status Monitor is added to the Windows "Startup" folder when it is installed which means it launches automatically when you start Windows.

If you print a document after shutting down Status Monitor, it is not automatically restarted. To display Status Monitor, you need to set the printer interface as bi-directional. Enable the bi-directional communication function from the printer driver. Note that the bi-directional communication function is enabled by default when the printer driver is installed.

#### <Guide>

To enable the bi-directional communication function, open the printer properties, select the "Enable bidirectional support" checkbox in the "Ports" tab, and then click [OK] or [Apply]. (The following example shows the printer properties on Windows XP.)

| - | FT390 Raster Properties                                                                                                    | ? 🗙  |
|---|----------------------------------------------------------------------------------------------------|------|
|   | General Sharing Ports Advanced Custom Paper                                                                                                    |      |
|   | PT390 Raster  Print to the following port(s). Documents will print to the first free checked port.                                                                                                    |      |
|   | Port Description Printer                                                                                                    |      |
|   | □       COM2:       Serial Port         □       COM3:       Serial Port         □       COM4:       Serial Port         □       COM5:       Serial Port         □       COM6:       Serial Port         ☑       COM6:       Serial Port         ☑       COM1:       Serial Port |      |
|   |                                                                                                    |      |
|   | Add Port Delete Port Configure Port                                                                                                    |      |
|   | Enable bidirectional support Enable printer pooling                                                                                                    |      |
|   | OK Cancel Apply                                                                                                    | Help |

#### - Recommendations

- To use the PT390 Status Monitor, set the PT390 printer as the "Default printer" and enable the bi-directional communication function in the printer driver.
- The PT390 Status Monitor can be used with the serial, parallel and USB interface connections. If using the USB interface, set the USB interface to printer class by leaving the "USB" setting in Printer Setup as "Printer". The virtual COM class is not supported.
- If you are using the serial interface, a baud rate of 115200bps is recommended.
- When using the PT390 Status Monitor, click the [Cancel] button in the PT390 Status Monitor if you need to cancel a print job due to a printer error.
- If you cancel printing from the printer folder when the PT390 Status Monitor is running, the data is not deleted even if you reset the printer and the printer may no longer operate correctly (unless you recover the printer by turning it off and on again).
- If you cancel printing by clicking the [Cancel] button in the PT390 Status Monitor or selecting [Cancel] from the pop-up menu displayed when right-clicking the icon, turn the printer off and on again. Until restarted, the printer will not operate correctly and this may result in printing errors or abnormal communication.
- The PT390 Status Monitor does not support the connection of multiple printers. The PT390 Status Monitor will not function correctly if run when multiple printers are connected.
- The PT390 Status Monitor cannot be used if you run any applications that send control commands to the PT390 printer. Because the PT390 Status Monitor sends and receives commands to check the printer status, conflicts with control commands from other applications may cause a malfunction. In this case, disable the bi-directional function in the printer driver before running the application.
- Do not use the PT390 Status Monitor when the PT390 printer is in a special mode (such as "HEX Dump"). In this case, printing may result in a "communication error" or the print job being canceled.
- If you use the parallel interface, the powered-off status cannot be detected for up to 90 seconds after the printer is turned off.
- If you use the serial interface, the printer status information does not display a "communication error" if you turn off the printer after any of the following errors occur during printing:

Head hot, paper out, cover open, hardware error

### 3.2 Status window

| Status icon Title                                      |              |
|--------------------------------------------------------|--------------|
| PT390 Raster USB001 Status Monitor       [0000 Online] |              |
|                                                        |              |
|                                                        | Message body |
| User name :<br>Document name :                         |              |
| OK                                                     |              |

| Display Item        | Description                                                     |                                                                                                   |  |  |  |  |  |  |  |  |
|---------------------|-----------------------------------------------------------------|---------------------------------------------------------------------------------------------------|--|--|--|--|--|--|--|--|
| Title               | The format is as follows:                                       |                                                                                                   |  |  |  |  |  |  |  |  |
|                     |                                                                 |                                                                                                   |  |  |  |  |  |  |  |  |
| Message body (Note) | The format is as follows:                                       |                                                                                                   |  |  |  |  |  |  |  |  |
|                     | [Status number Printer status name]                             |                                                                                                   |  |  |  |  |  |  |  |  |
|                     | Description                                                     | on of the printer status                                                                          |  |  |  |  |  |  |  |  |
|                     | ACTION TO                                                       | lake                                                                                              |  |  |  |  |  |  |  |  |
| Status Icon         |                                                                 | Indicates that printing is in progress or the printer is ready to print. (with no error)          |  |  |  |  |  |  |  |  |
|                     |                                                                 | Indicates that printing is in progress or the printer is ready to print. (with a warning message) |  |  |  |  |  |  |  |  |
|                     |                                                                 | Indicates that an error occurred.<br>(recoverable error)                                          |  |  |  |  |  |  |  |  |
|                     |                                                                 | Indicates that an error occurred.<br>(unrecoverable error)                                        |  |  |  |  |  |  |  |  |
|                     |                                                                 | Indicates that an error occurred.<br>(hardware error)                                             |  |  |  |  |  |  |  |  |
| User Name           | Name of the user that requests the print                        |                                                                                                   |  |  |  |  |  |  |  |  |
| Document Name       | Name of the document being printed (print job name)             |                                                                                                   |  |  |  |  |  |  |  |  |
| [OK] button         | Minimizes the pop-up window as an icon in the task tray.        |                                                                                                   |  |  |  |  |  |  |  |  |
| [Cancel] button     | Click to cancel a displayed print job. The corresponding job is |                                                                                                   |  |  |  |  |  |  |  |  |
| -                   | canceled and the status window disappears.                      |                                                                                                   |  |  |  |  |  |  |  |  |

\* For a list of descriptions of the status number, printer status name, and printer status, please see "4 States Displayed by Status Monitor."

### 3.3 Icon indication

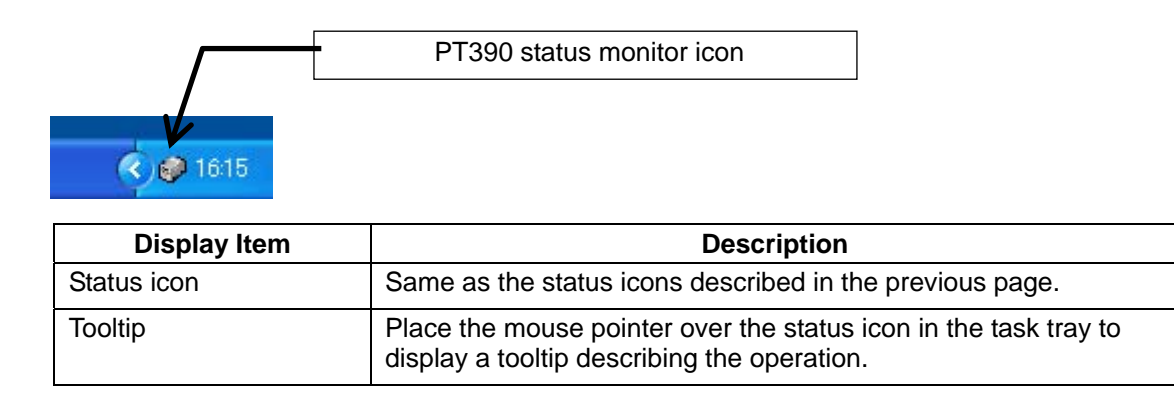

### 3.4 Mouse operation on icon

Double click the left mouse button Double click the right mouse button

 $\begin{array}{l} [\text{Restore}(\underline{R})] \\ [\text{Cancel}(\underline{C})] \\ [\text{Exit}(\underline{X})] \end{array}$ 

Displays the status as a pop-up. Displays the pop-up menu. You can select from the following items: Same as a double left-click. Same as the [Cancel] button. Shuts down the PT390 Status Monitor.

# 4 Statuses Displayed by Status Monitor

| Status Number                        | Printer Status Indication | Description of Printer Status                                                                                |  |  |  |  |  |  |  |
|--------------------------------------|---------------------------|----------------------------------------------------------------------------------------------------|--|--|--|--|--|--|--|
| 0000                                 | Online                    | Document printing is available.                                                                              |  |  |  |  |  |  |  |
| 0002                                 | Printing                  | Printing is in progress.                                                                                     |  |  |  |  |  |  |  |
| 0100                                 | Obtaining information     | Status information is being retrieved.                                                                       |  |  |  |  |  |  |  |
| <b>0200</b><br>[Warning]             | Offline                   | The printer indicates it is offline.                                                                         |  |  |  |  |  |  |  |
| <b>0202</b><br>[Warning]             | Paper near end            | The paper is running short.                                                                                  |  |  |  |  |  |  |  |
| <b>0301</b><br>[Recoverable error]   | Cover open                | The cover is open.                                                                                           |  |  |  |  |  |  |  |
| 0302<br>[Recoverable error]          | Paper end                 | Out of paper.                                                                                                |  |  |  |  |  |  |  |
| <b>0303</b><br>[Recoverable error]   | Head hot                  | The print head is heated to a high temperature.                                                              |  |  |  |  |  |  |  |
| 0304<br>[Recoverable error]          | Paper layout error        | An error occurred detecting label interval and BM.<br>* This error is not supported in the PT390<br>printer. |  |  |  |  |  |  |  |
| 0305                                 | Cutter jam error          | A cutter jam error occurred.                                                                                 |  |  |  |  |  |  |  |
| [Recoverable error]                  |                           | * This error is not supported in the PT390 printer.                                                          |  |  |  |  |  |  |  |
| 0500<br>[Unrecoverable error]        | Data error                | Invalid data is detected.                                                                                    |  |  |  |  |  |  |  |
| 0700<br>[Hardware error]             | Hardware error            | Abnormal voltage, ROM/RAM error, print head not installed.                                                   |  |  |  |  |  |  |  |
| <b>1500</b><br>[Unrecoverable error] | Communication error       | No response from the printer.                                                                                |  |  |  |  |  |  |  |

# 5 Revision history

| Revision | Revised Content                                                                                          |
|----------|----------------------------------------------------------------------------------------------------|
| 1.0.0.0  | First Edition                                                                                            |
| 1.0.0.1  | <ul><li>3.1 Starting the Status Monitor</li><li>Title string of "Recommendations" is modified.</li></ul> |

# Oki contact details

#### OkicontactName. Oki Systems (UK) Limited

OkicontactAddress.550 Dundee Road Slough Trading Estate Slough Berkshire SL1 4LE

Tel:+44 (0) 1753 819819 Fax:+44 (0) 1753 819899 http://www.oki.co.uk

#### **Oki Systems Ireland Limited**

The Square Industrial Complex Tallaght Dublin 24

Tel:+353 (0) 1 4049590 Fax:+353 (0)1 4049591 http://www.oki.ie

#### **Oki Systems Ireland Limited -**Northern Ireland

19 Ferndale Avenue Glengormley BT36 5AL Northern Ireland

Tel:+44 (0) 7767 271447 Fax:+44 (0) 1 404 9520 http://www.oki.ie

Technical Support for all Ireland: Tel:+353 1 4049570 Fax:+353 1 4049555 E-mail: tech.support@oki.ie

# OKI Systems (Czech and Slovak), s.r.o.

IBC – Pobřežní 3 186 00 Praha 8 Czech Republic

Tel: +420 224 890158 Fax:+420 22 232 6621 Website: www.oki.cz, www.oki.sk

#### Oki Systems (Deutschland) GmbH

Hansaallee 187 40549 Düsseldorf

Tel: 01805/6544357\*\* 01805/OKIHELP\*\* Fax: +49 (0) 211 59 33 45 Website: www.okiprintingsolutions.de info@oki.de

\*\*0,14€/Minute aus dem dt. Festnetz der T-Com (Stand 11.2008)

#### Διανομέας των συστημάτων ΟΚΙ

CPI S.A1 Rafailidou str. 177 78 Tavros Athens Greece

Tel: +30 210 48 05 800 Fax:+30 210 48 05 801 EMail:sales@cpi.gr

#### Oki Systems (Iberica), S.A.U

C/Teide, 3 San Sebastian de los Reyes 28703, Madrid

Tel:+34 91 3431620 Fax: +34 91-3431624 Atención al cliente: 902 36 00 36 Website: www.oki.es

#### Oki Systèmes (France) S.A.

44-50 Av. du Général de Gaulle 94246 L'Hay les Roses Paris

Tel:+33 01 46 15 80 00 Télécopie:+33 01 46 15 80 60 Website: www.oki.fr

#### OKI Systems (Magyarország) Kft.

Capital Square Tower 2 7th Floor H-1133 Budapest, Váci út 76 Hungary

Telefon: +36 1 814 8000 Telefax: +36 1 814 8009 Website: www.okihu.hu

#### OKI Systems (Italia) S.p.A.

via Milano, 11, 20084 Lacchiarella (MI)

Tel:+39 (0) 2 900261 Fax:+39 (0) 2 90026344 Website: www.oki.it

#### **OKI Printing Solutions**

Platinium Business Park II, 3rd Floor ul. Domaniewska 42 02-672 Warsaw Poland

Tel:+48 22 448 65 00 Fax:+48 22 448 65 01 Website: www.oki.com.pl E-mail: oki@oki.com.pl Hotline: 0800 120066 E-mail: tech@oki.com.pl

#### Oki Systems (Ibérica) S.A.

Sucursal Portugal Edifício Prime -Av. Quinta Grande 53 7º C Alfragide 2614-521 Amadora Portugal

Tel:+351 21 470 4200 Fax:+351 21 470 4201 Website:www.oki.pt E-mail : oki@oki.pt

#### Oki Service Serviço de apoio técnico ao Cliente

Tel: 808 200 197 E-mail : okiserv@oki.pt

#### OKI Europe Ltd. (Russia)

Office 702, Bldg 1 Zagorodnoye shosse 117152, Moscow

Tel: +74 095 258 6065 Fax: +74 095 258 6070 e-mail: info@oki.ru Website: www.oki.ru

Technical support: Tel: +7 495 564 8421 e-mail: tech@oki.ru

#### **Oki Systems (Österreich)**

Campus 21 Businesszentrum Wien Sued Liebermannstrasse A02 603 22345 Brun am Gebirge

Tel: +43 223 6677 110 Drucker Support: +43 (0) 2236 677110-501 Fax Support: +43 (0) 2236 677110-502 Website: www.oki.at

#### **OKI Europe Ltd. (Ukraine)**

Raisy Opkinoy Street,8 Building B, 2<sup>nd</sup> Floor, Kiev 02002 Ukraine

Tel: +380 44 537 5288 e-mail: info@oki.ua Website: www.oki.ua

#### OKI Sistem ve Yazıcı Çözümleri Tic. Ltd. Şti.

Harman sok Duran Is Merkezi, No:4, Kat:6, 34394, Levent İstanbul

Tel: +90 212 279 2393 Faks: +90 212 279 2366 Web: www.oki.com.tr www.okiprintingsolutions.com.tr

#### Oki Systems (Belgium)

Medialaan 24 1800 Vilvoorde

Helpdesk: 02-2574620 Fax: 02 2531848 Website: www.oki.be

#### AlphaLink Bulgaria Ltd.

2 Kukush Str. Building "Antim Tower", fl. 6 1463 Sofia, Bulgaria

tel: +359 2 821 1160 fax: +359 2 821 1193 Website: http://bulgaria.oki.com

#### **OKI Printing Solutions**

Herstedøstervej 27 2620 Albertslund Danmark

Adm.: +45 43 66 65 00 Hotline: +45 43 66 65 40 Salg: +45 43 66 65 30 Fax: +45 43 66 65 90 Website: www.oki.dk

#### Oki Systems (Finland) Oy

Polaris Capella Vänrikinkuja 3 02600 Espoo

Tel: +358 (0) 207 900 800 Fax: +358 (0) 207 900 809 Website: www.oki.fi

#### Oki Systems (Holland) b.v.

Neptunustraat 27-29 2132 JA Hoofddorp

Helpdesk: 0800 5667654 Tel: +31 (0) 23 55 63 740 Fax: +31 (0) 23 55 63 750 Website: www.oki.nl

#### Oki Systems (Norway) AS Tevlingveien 23

N-1081 Oslo

Tel: +47 (0) 63 89 36 00 Telefax: +47 (0) 63 89 36 01 Ordrefax: +47 (0) 63 89 36 02 Website: www.oki.no

#### General Systems S.R.L. (Romania)

Sos. Bucuresti-Ploiesti Nr. 135. Bucharest 1 Romania

Tel: +40 21 303 3138 Fax: +40 21303 3150 Website: http://romania.oki.com

Var vänlig kontakta din Återförsäljare i första hand, för konsultation. I andra hand kontakta

#### Oki Systems (Sweden) AB

Borgafjordsgatan 7 Box 1191 164 26 Kista

Tel. +46 (0) 8 634 37 00 e-mail: info@oki.se för allmänna frågor om Oki produkter

support@oki.se för teknisk support gällandes Oki produkter

Vardagar: 08.30 - 12.00, 13.00 - 16.00 Website: www.oki.se

#### Oki Systems (Schweiz)

Baslerstrasse 15 CH-4310 Rheinfelden

Support deutsch +41 61 827 94 81 Support français +41 61 827 94 82 Support italiano +41 061 827 9473 Tel: +41 61 827 9494 Website: www.oki.ch

# Oki Data Americas Inc. (United States)

2000 Bishops Gate Blvd. Mt. Laurel, NJ 08054 USA

Tel: 1-800-654-3282 Fax: 1-856-222-5247 http://WWW.OKIPRINTINGSOLUTIONS.COM http://my.okidata.com

#### Oki Data Americas Inc.(Canada • Canadá)

4140 B Sladeview Crescent Units 7&8 Mississauga, Ontario Canada L5L 6A1

Tél: 1-905-608-5000 Téléc: 1-905-608-5040 http://www.okiprintingsolutions.com

#### Oki Data Americas Inc. (América Latina (OTRO))

2000 Bishops Gate Blvd. Mt. Laurel, NJ 08054 USA

Tel (Español): 1-856-222-7496 1-856-222-5276 Fax: 1-856-222-5260 Email: LASatisfaction@okidata.com

#### **Oki Data de Mexico, S.A. de C.V.** Mariano Escobedo #748, Piso 8 Col. Nueva Anzures C.P. 11590, México, D.F.

Tel: 52-555-263-8780 Fax: 52-555-250-3501 http://**WWW.OKIPRINTINGSOLUTIONS.COM** 

Oki Data do Brasil, Ltda. Rua Avenida Alfrefo Egidio de souza Aranha 100-4º andar-Bloco C Chacara Santo Antonio Sao Paulo, Brazil 04726-170

Tel: 55-11-3444-6747 (Grande São Paulo) 0800-11-5577 (Demais localidades) Fax: 5511-3444-3501 e-mail: okiserv@okidata.com.br http://WWW.OKIPRINTINGSOLUTIONS.COM

#### Oki Data (Singapore) Pte. Ltd.

438A Alexandra Road #02-11/12, Lobby 3, Alexandra Technopark Singapore(119967)

Tel: (65) 6221 3722 Fax: (65) 6594 0609 http://www.okidata.com.sg

#### Oki Systems (Thailand) Ltd.

1168/81-82 Lumpini Tower, 27th Floor Rama IV Road Tungmahamek, Sathorn Bangkok 10120

Tel: (662) 679 9235 Fax: (662) 679 9243/245 http://www.okisysthai.com

#### Oki Systems (Hong Kong) Ltd.

Suite 1908, 19/F, Tower 3, China Hong Kong City 33 Canton Road, TsimShaTsui, Kowloon, Hong Kong

Tel: (852) 3543 9288 Fax: (852) 3549 6040 http://www.okiprintingsolutions.com.hk

#### Oki Data(Australia) Pty Ltd.

Levwl1 67 Epping Road, Macquarie Park NSW 2113, Australia

Tel: +61 2 8071 0000 (Support Tel: 1800 807 472) Fax: +61 2 8071 0010 http://www.oki.com.au

#### Comworth Systems Ltd.

8 Antares Place Mairangi Bay, Auckland, New Zealand

Tel: (64) 9 477 0500 Fax: (64) 9 477 0549 http://www.comworth.co.nz

#### Oki Data(S) P Ltd. Malaysia Rep Office

Suite 21.03, 21st Floor Menara IGB, Mid Valley City, Lingkaran Syed Pura 59200, Kuala Lumpur, Malaysia

Tel: (60) 3 2287 1177 Fax: (60) 3 2287 1166

|                                   | • | ٠ | ٠ | ٠ | ٠ | ٠ | ٠ | • | • | ٠ | * | ٠ | ٠ | * | * | ٠ | ٠ | ٠ | ٠ | ٠ | • | * | ٠ | ٠ |
|-----------------------------------|---|---|---|---|---|---|---|---|---|---|---|---|---|---|---|---|---|---|---|---|---|---|---|---|
|                                   | ٠ | ٠ | ۰ | • | • | • | • | ٠ |   | • | ٠ |   | • | ۰ | ٠ | ٠ | • | ٠ | • | • |   | ٠ | ۰ | ٠ |
|                                   | ٠ | ٠ | ٠ | • | • | • | • | • | • | • | ٠ | • | • | ٠ | ٠ | • | ٠ | ٠ | • | ٠ | • | • | ٠ | ٠ |
| Oki Data Corporation              | ٠ | ٠ | ۰ | ٠ | ٠ | ٠ | ٠ | ٠ | ٠ | ٠ | ۰ | ٠ | ٠ | ۰ | ٠ | ٠ | ٠ | ۰ | ٠ | ٠ | ٠ | ٠ | ۰ | ۰ |
| 4-11-22 Shibaura, Minato-ku,Tokyo | ٠ | ٠ | ٠ | ٠ | ٠ | ٠ | • | ٠ | ٠ | ٠ | ٠ | ٠ | • | ٠ | ٠ | ٠ | ٠ | ٠ | ٠ | ٠ | ٠ | ٠ | ٠ | ٠ |
| 108-8551, Japan                   | • | ٠ | ٠ | • | • | ٠ | • | • | ٠ | • | • | ٠ | • | • | ٠ | • | ٠ | ٠ | • | ٠ | • | • | ٠ | ٠ |
|                                   | ٠ | ٠ | ٠ | ٠ | • | ٠ | ٠ | • | ٠ | ٠ | ٠ | ٠ | ٠ | ٠ | ٠ | ٠ | ٠ | ٠ | • | ٠ | ٠ | ٠ | ٠ | ٠ |
|                                   | ٠ | ٠ | ٠ | • | • | • | ٠ | ٠ | ٠ | • | ٠ | • | • | ٠ | ٠ | • | • | ٠ | • | ٠ | • | ٠ | ٠ | ٠ |
| www.okiprintingsolutions.com      | • | ٠ | ٠ | • | • | ٠ | • | • | ٠ | • | ٠ | ٠ | ٠ | ٠ | • | • | ٠ | ٠ | • | ٠ | • | • | ٠ | ٠ |
|                                   | ٠ | ٠ | ٠ | ٠ | • | ٠ | ٠ | • | ٠ | ٠ | ٠ | ٠ | ٠ | ٠ | ٠ | ٠ | ٠ | ٠ | • | ٠ | ٠ | ٠ | ٠ | ٠ |
|                                   | ٠ | ٠ | ٠ | • | • | • | ٠ | ٠ | ٠ | • | ٠ | • | • | ٠ | ٠ | • | • | ٠ | • | ٠ | • | ٠ | ٠ | ٠ |
|                                   | • | ٠ | ٠ | • | • | ٠ | ٠ | • | ٠ | • | ٠ | ٠ | ٠ | ٠ | ٠ | ٠ | ٠ | ٠ | • | ٠ | ٠ | • | ٠ | ٠ |
|                                   |   |   |   |   |   |   |   |   |   |   |   |   |   |   |   |   |   |   |   |   |   |   |   |   |